## Instruktion för uppdatering av surfplattans programvara

1. Gå in under "Inställningar" på din surfplatta.

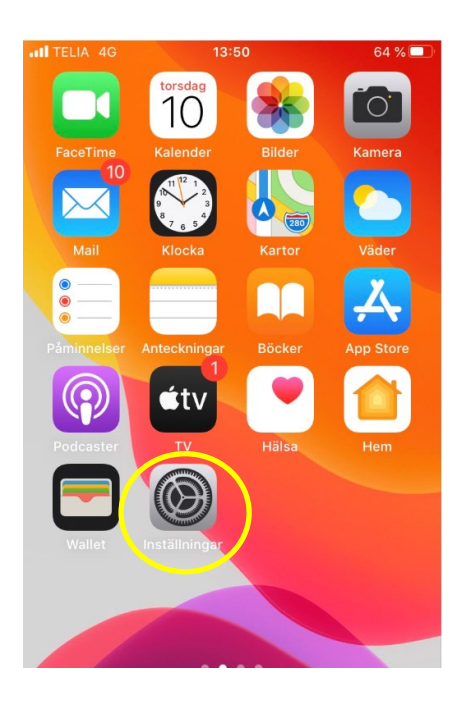

## - Uppdateringen tar cirka 20-30 minuter.

- Du måste vara uppkopplad mot trådlöst internet (wifi).
- Din surfplatta behöver vara ansluten till en strömkälla, alternativt ha minst 50 % batteri för att kunna uppdatera.
- Det är viktigt att du uppdaterar surfplattan för att Meetings Plus och andra program ska fungera korrekt.
- Kontakta Servicedesk på 08-606 78 00 vid behov av hjälp.

## 2. Välj sedan "Allmänt".

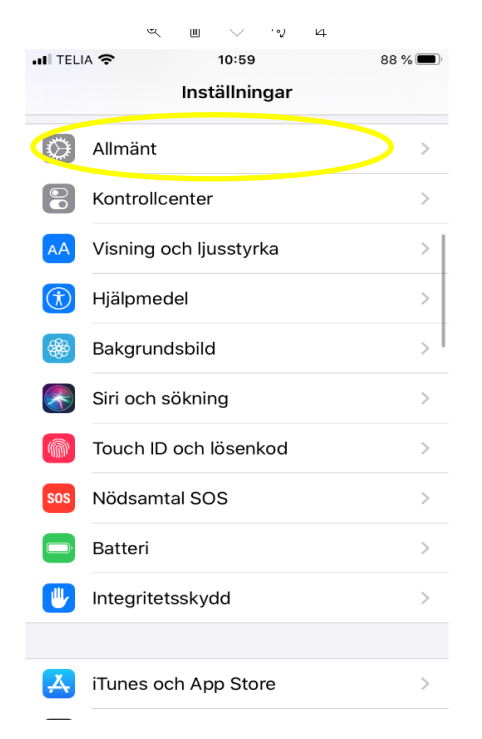

3. När du är inne på Allmänt trycker du på "Programuppdatering"

| 10:59                       | 88 % 🔲 |
|-----------------------------|--------|
| Inställningar Allmänt       |        |
|                             |        |
| Om                          | >      |
| Programuppdatering          | >      |
|                             |        |
| AirDrop                     | >      |
| AirPlay och Handoff         | >      |
| CarPlay                     | >      |
|                             |        |
| Hemknapp                    | >      |
|                             |        |
| iPhone-lagringsutrymme      | >      |
| Appaktiviteter i bakgrunden | >      |
|                             |        |
| Datum och tid               | >      |

4. Här klickar du på "Hämta och installera" enlig bilden nedan.

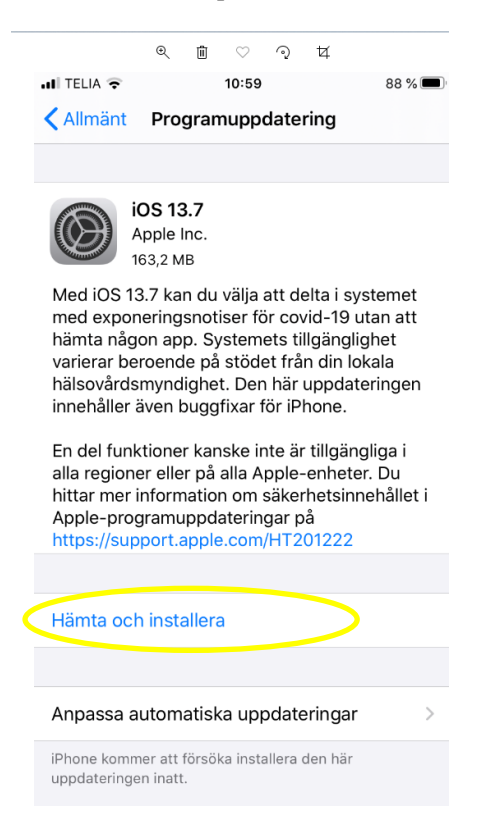

5. Surfplattan kommer nu ladda ner uppdateringen. Detta kan ta några minuter, se bild nedan.

|              | Uppdatering begärd |                                             |                               |   |  |
|--------------|--------------------|---------------------------------------------|-------------------------------|---|--|
|              |                    |                                             |                               |   |  |
|              |                    |                                             |                               |   |  |
|              |                    |                                             |                               |   |  |
| .II TELIA    | <b>?</b> *         | 11:00                                       | 87 %                          |   |  |
| < Allm       | änt Pro            | ogramuppdaterir                             | ng                            |   |  |
|              |                    |                                             |                               |   |  |
|              | iOS 1              | 3.7                                         |                               |   |  |
| Ø            | Apple              | Inc.                                        |                               |   |  |
|              | Cirka              | ) sekunder återstår                         |                               |   |  |
| Med in med e | OS 13.7 ka         | an du välja att delt<br>gspotiser för covid | a i systemet<br>I-19 utan att |   |  |
| hämta        | a någon a          | pp. Systemets tillg                         | änglighet                     |   |  |
| varier       | ar beroen          | de på stödet från d                         | din lokala                    |   |  |
| inneha       | åller även         | buggfixar för iPho                          | ne.                           |   |  |
| En de        | l funktion         | er kanske inte är ti                        | llgängliga i                  |   |  |
| alla re      | gioner ell         | er på alla Apple-er                         | nheter. Du                    |   |  |
| hittar       | mer infori         | mation om säkerhe                           | etsinnehållet                 | i |  |
| https:       | //support          | .apple.com/HT201                            | 222                           |   |  |
|              |                    |                                             |                               |   |  |
| Hämt         | ar                 |                                             |                               |   |  |
|              |                    |                                             |                               |   |  |
| Annas        | ssa auton          | natiska uppdateri                           | ngar                          | > |  |
| / ipu        |                    |                                             |                               | - |  |
|              |                    |                                             |                               |   |  |

6. När uppdateringen är nedladdad kommer det se ut såhär på skärmen. Klicka då på "**Installera nu**". Surfplattan kommer nu installera uppdateringen och under tiden går den inte att använda. När surfplattan startar igen är uppdateringen genomförd.

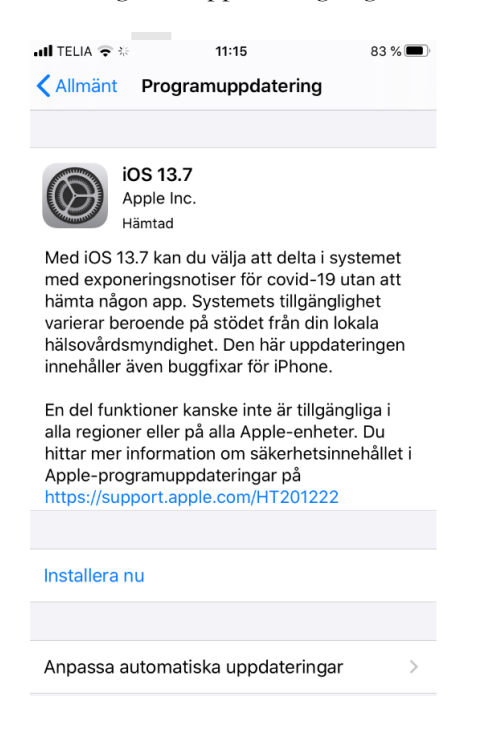